スマホ管理画面用

•

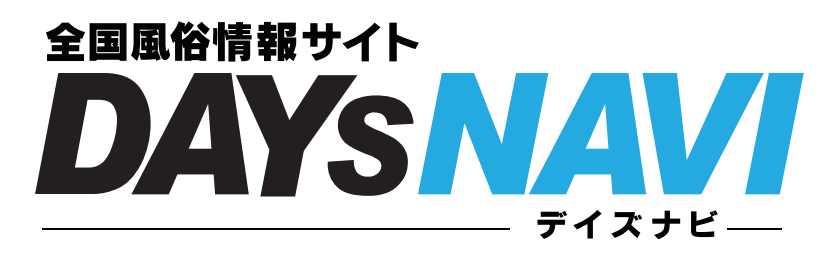

# 初期設定ガイド

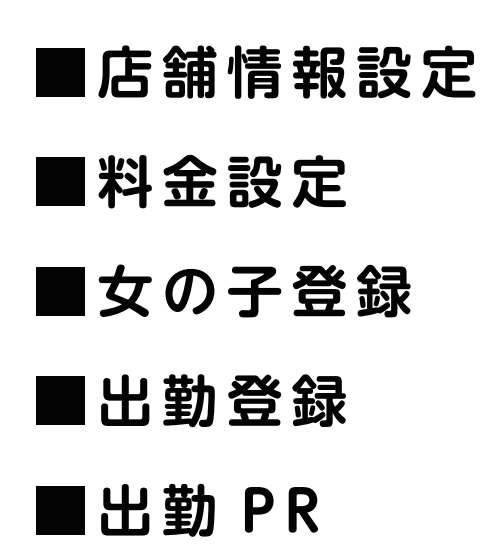

本仕様は利便性向上の為、予告なく変更されることがあります。予めご了承ください

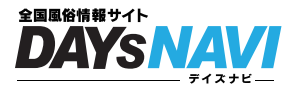

#### お店の設定しましょう

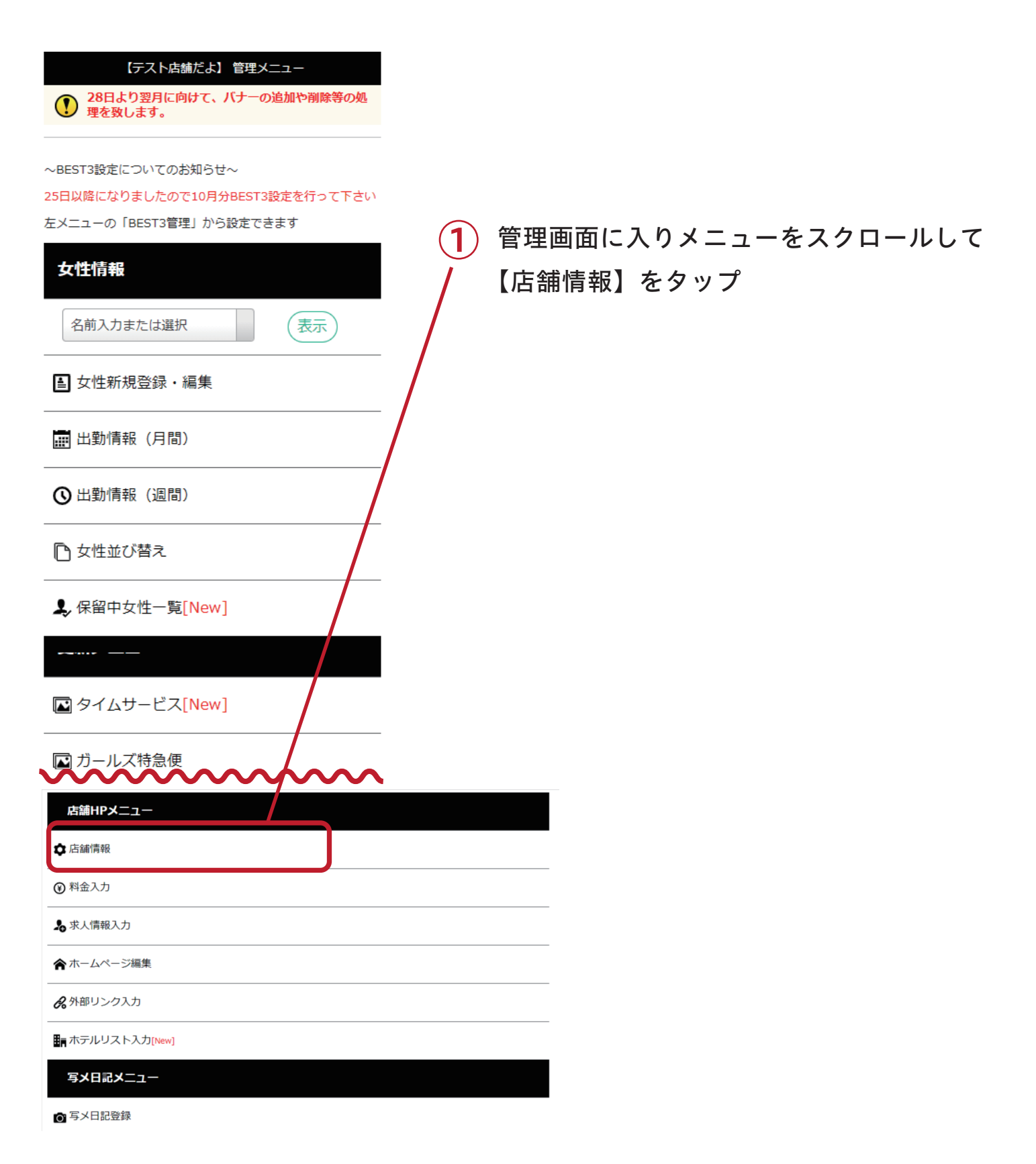

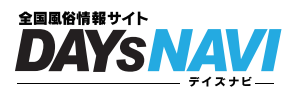

### ショップ情報を入力してください

| 管理メニュー 店舗情報                    |                   |
|--------------------------------|-------------------|
| 店舗情報入力・編集                      |                   |
| ■SHOP名 (変更不可)                  |                   |
| デイズナビ管理画面テスト                   |                   |
| ■店舗電話番号                        |                   |
| ă.                             |                   |
| ■責任者(変更不可)                     |                   |
|                                |                   |
| ■連絡先(変更不可)                     | 1 ショップ信報を入力してください |
|                                | リショック情報を八方してくたさい  |
| ■連絡先(メール)                      | 入力完了後は【更新】ボタンを    |
|                                | タップしてください         |
| ■管理携帯(メール)                     |                   |
|                                |                   |
|                                |                   |
|                                |                   |
| 10 •: 00 •                     |                   |
| 翌日3 、: 00 、                    |                   |
| ■SHOPタイプ設定                     |                   |
| 未設定                            |                   |
| ■HPのtitle(文字数制限あり)             |                   |
|                                |                   |
| ■ HPのdiscription(文字数制限あり)      |                   |
|                                |                   |
|                                |                   |
| ●ShOPキャッチュレー設定<br>検索結果等に表示されます |                   |
| <i>h</i>                       |                   |
| 更新                             | 1)                |
| 管理メニューへ戻る                      |                   |
| 作成ページの確認                       |                   |

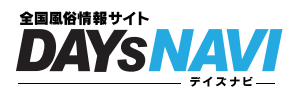

### お店の料金設定をしましょう

| 【テスト店舗だよ】 管理メニュー<br>28日より翌月に向けて、バナーの追加や削除等の処<br>理を致します。 |   |         |        |         |
|---------------------------------------------------------|---|---------|--------|---------|
| ~BEST3設定についてのお知らせ~                                      |   |         |        |         |
| 25日以降になりましたので10月分BEST3設定を行って下さい                         |   |         |        |         |
|                                                         |   | 管理画面に入り | )メニューを | スクロールして |
| 女性情報                                                    |   | 【料金入力】を | タップ    |         |
| 名前入力または選択                                               |   |         |        |         |
| ■ 女性新規登録・編集                                             |   |         |        |         |
| ■ 出勤情報(月間)                                              |   |         |        |         |
| ▲勤情報(週間)                                                |   |         |        |         |
| ▶ 女性並び替え                                                |   |         |        |         |
| ♣ 保留中女性一覧[New]                                          |   |         |        |         |
|                                                         |   |         |        |         |
| ☑ タイムサービス[New]                                          |   |         |        |         |
| ■ ガールズ特急便                                               | • |         |        |         |
| 店舗HPメニュー                                                |   |         |        |         |
| ✿ 店舖情報                                                  |   |         |        |         |
| ●料金入力                                                   |   |         |        |         |
| ▶ 求人情報入力                                                |   |         |        |         |
| ★ ホームページ編集                                              |   |         |        |         |
| <b>%</b> 外部リンク入力                                        |   |         |        |         |
| ■ ホテルリスト入力[New]                                         |   |         |        |         |
| 写メ日記メニュー                                                |   |         |        |         |
| ◎ 写×日記登録                                                |   |         |        |         |

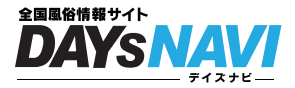

#### 料金の表示は「テキスト表示」「画像表示」が選べます

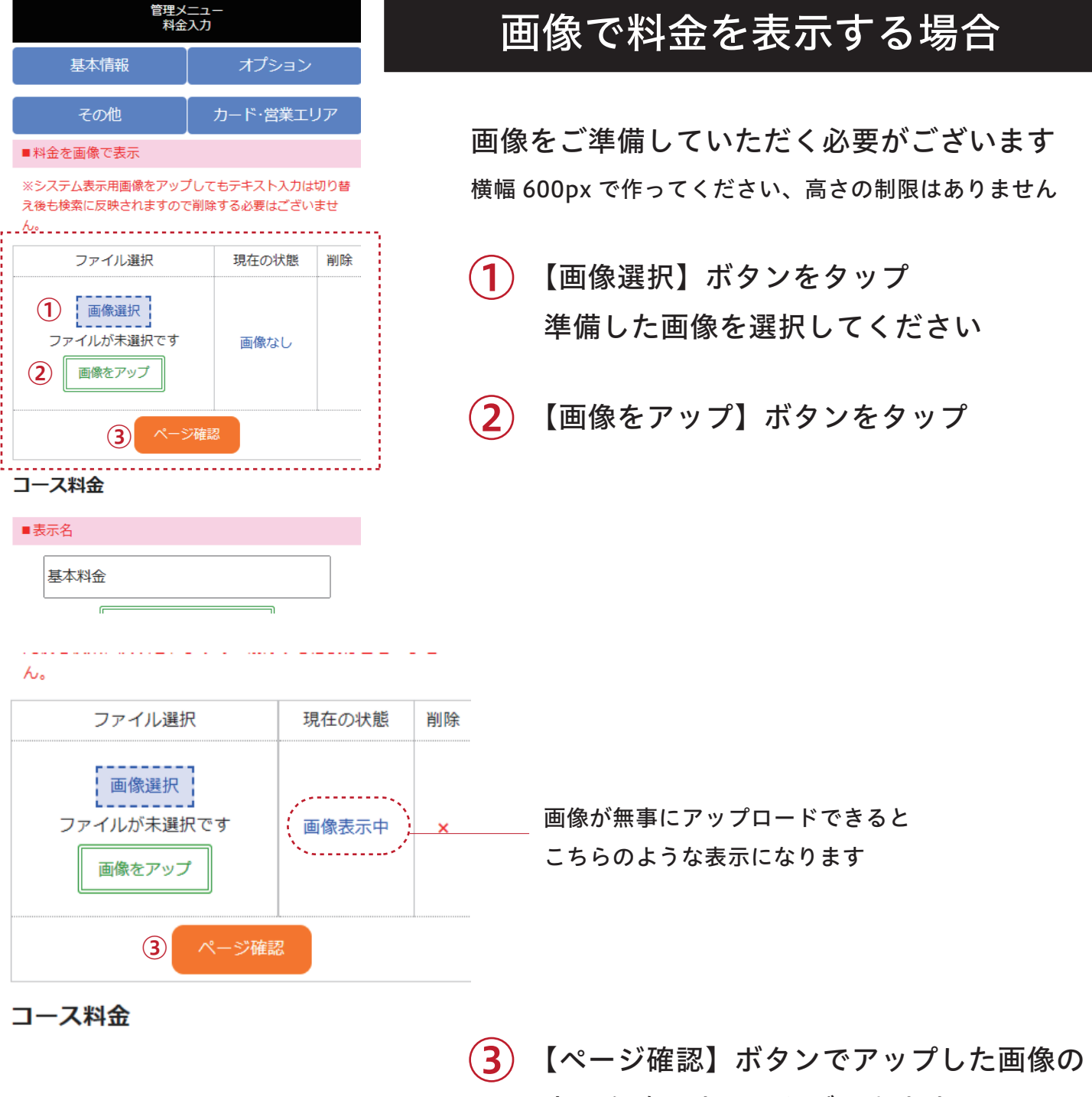

表示を確認することができます

※システム表示用画像をアップしても

テキスト入力は切り替え後も検索に反映されますので削除する必要はございません

※画像はデイズナビテストサイトの物です。

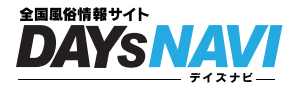

## 料金の表示は「テキスト表示」「画像表示」が選べます

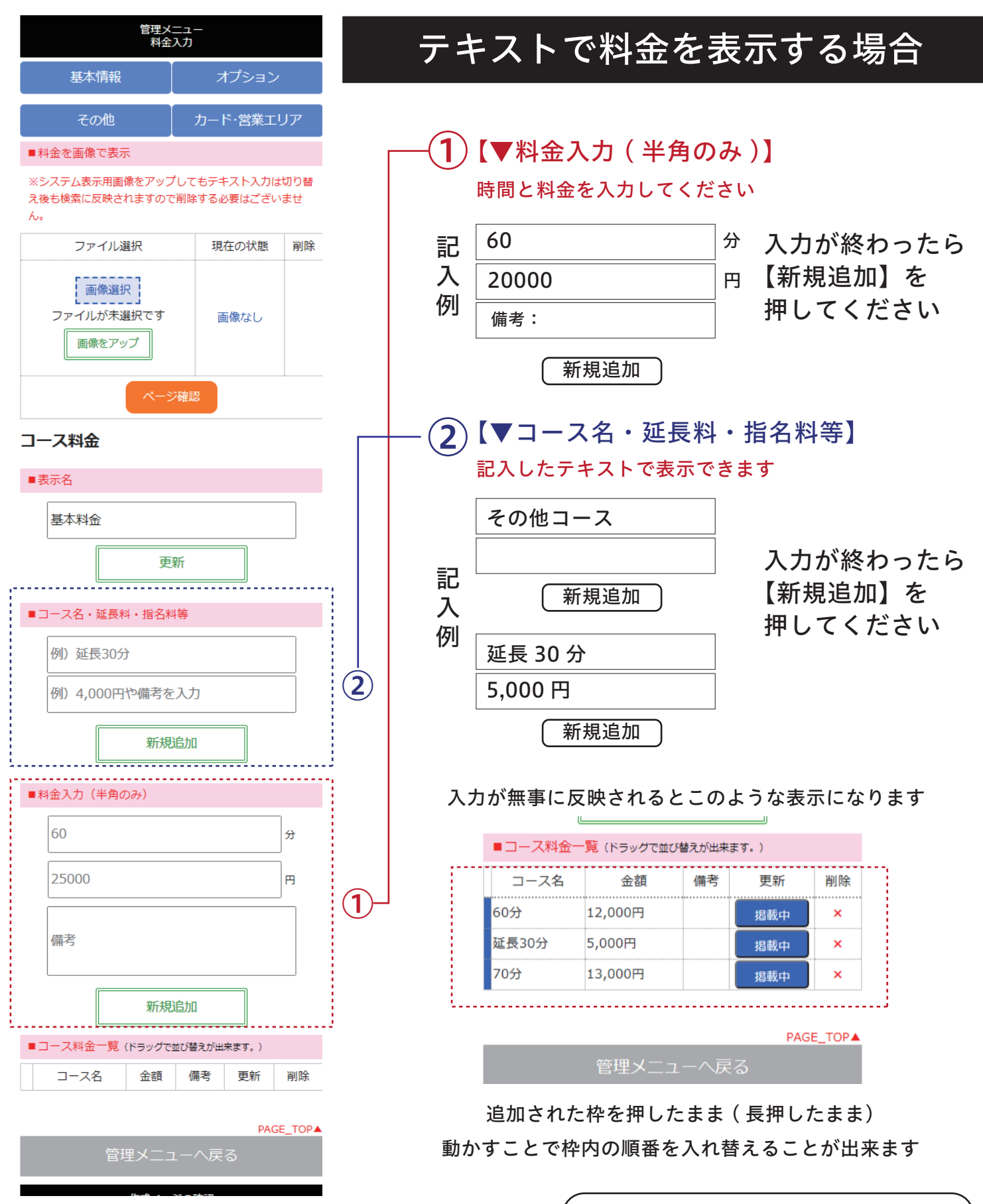

※これで設定完了です。おつかれさまでした!

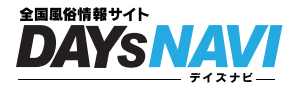

## お店で働いてくれる女の子の登録をしましょう

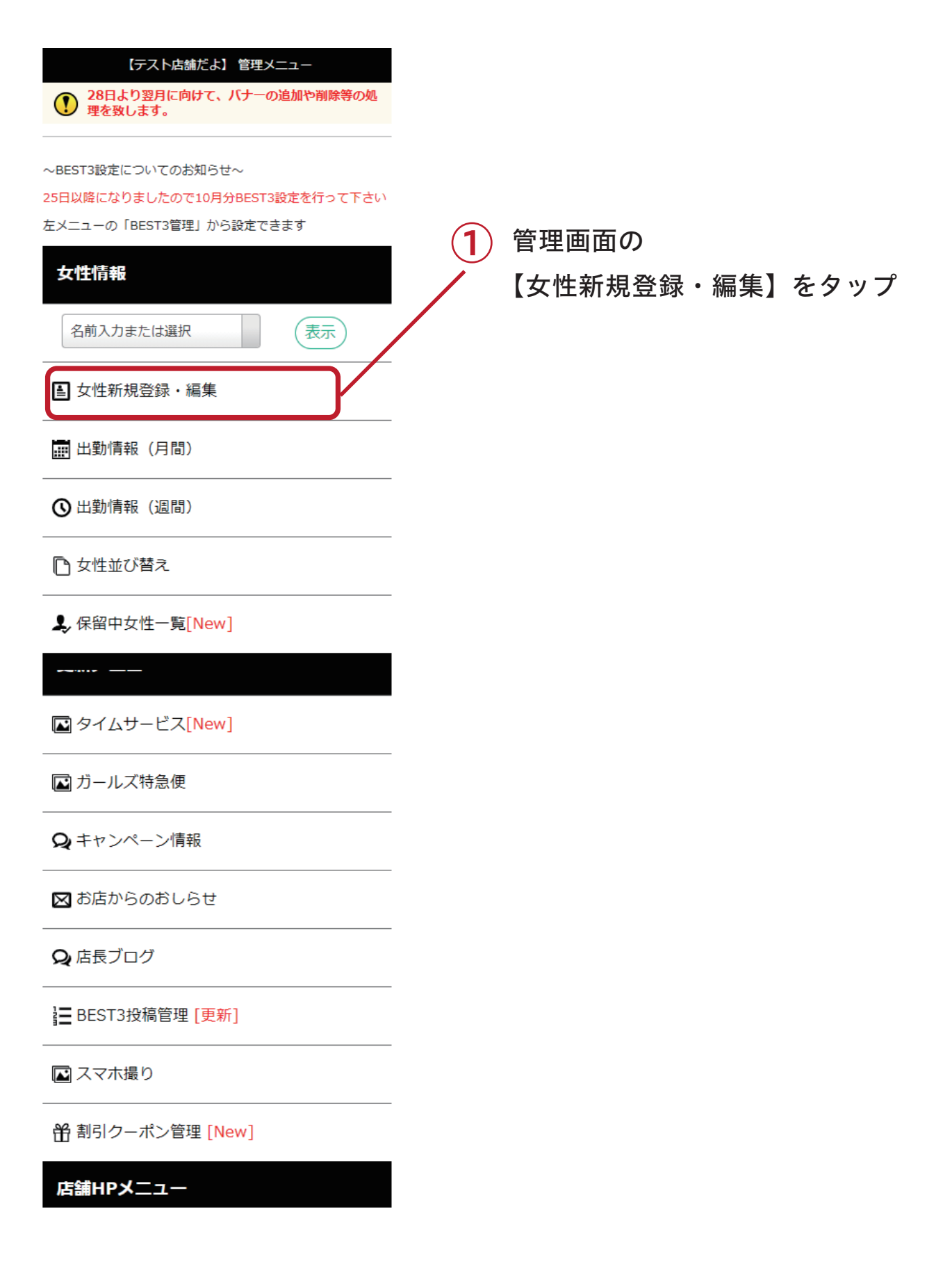

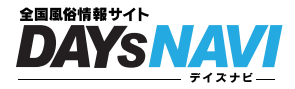

#### お店で働いてくれる女の子の登録をしましょう

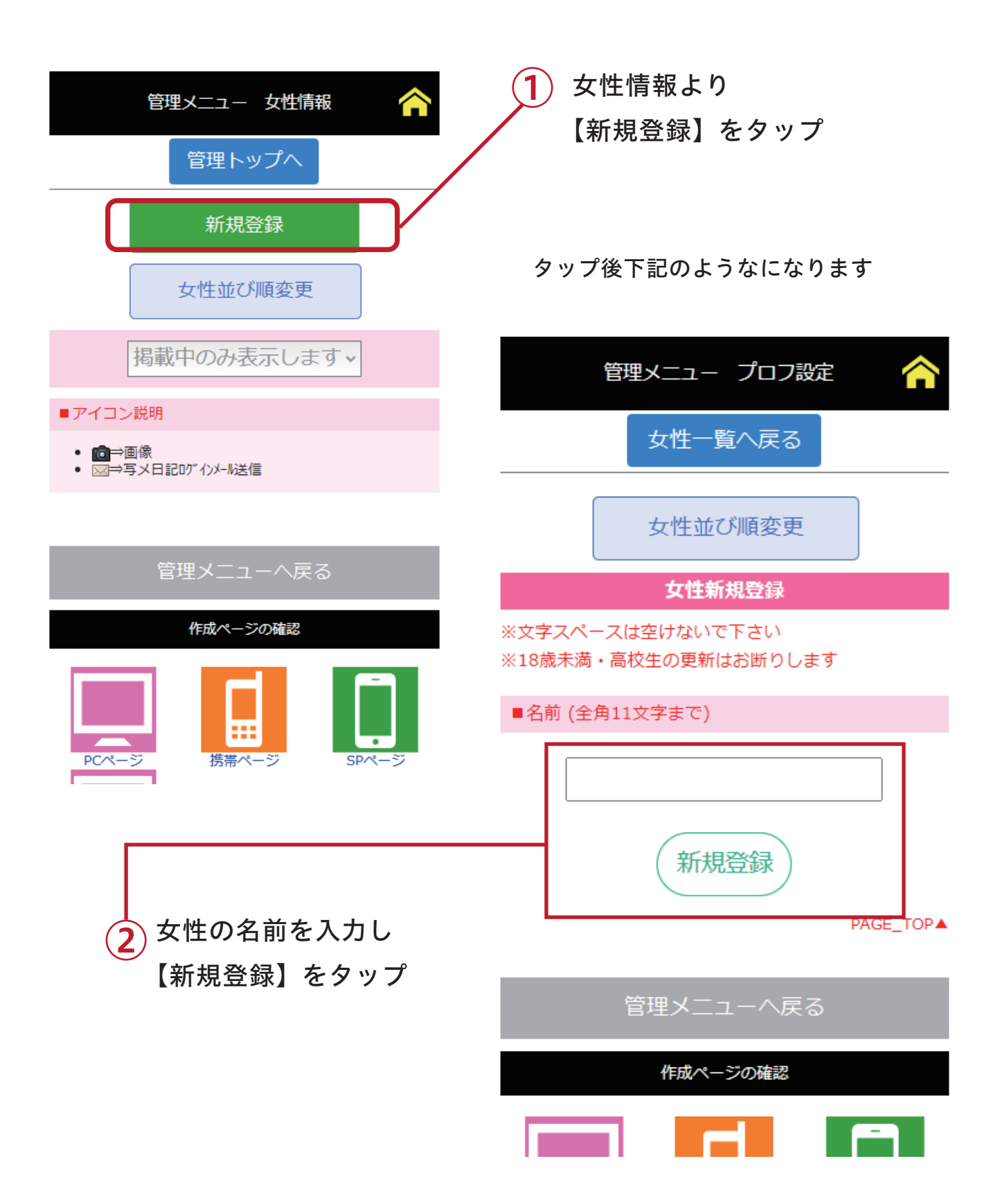

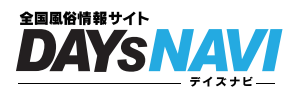

#### 追加した女の子の詳細を設定しよう

| 管理メニュー 女性情報                     | 【掲載中のみ】から【全て】に                                          |
|---------------------------------|---------------------------------------------------------|
| 管田 L w ゴ o                      | 変更すると掲載中・保留中が                                           |
|                                 | 全て表示されます                                                |
| 新規登録                            |                                                         |
| 女性並び順変更                         |                                                         |
| 掲載中のみ表示します、                     | AMEH A                                                  |
| ■アイコン説明                         | 1011193098 わかぼ                                          |
| • 100→画像<br>• 122→写メ日記ログインメール送信 |                                                         |
|                                 | ※アドレスコピーボタンでページのアドレスがコピーされますのでそのままLINE等に貼って女の子へ送ってください。 |
| 管理メニューへ戻る                       | アドレスコピー確認                                               |
| 作成ページの確認                        |                                                         |
|                                 |                                                         |
|                                 | 女の子読み込み用                                                |
| PCページ 携帯ページ SPページ               | プロフィール設定                                                |
|                                 | ☎ プロフ画像入替え                                              |
| 2 登録した女性一覧が表示されます               | 保留中                                                     |
| 設定する女性の                         | クイックデイズ用料金設定                                            |
| 【プロフィール設定】をタップ                  | スマホ撮り!無修正写真                                             |
|                                 | 出勤 ©01/25(火)                                            |
|                                 | 削除                                                      |
|                                 |                                                         |
|                                 | 管理メニューへ戻る                                               |

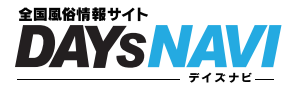

#### 女の子の詳細情報を入力しましょう

| 管理メニュー プロフ設定 🛛 🏫                                                                                                    |
|----------------------------------------------------------------------------------------------------|
| 女性一覧へ戻る                                                                                                    |
| 女性並び順変更                                                                                                    |
| 女性プロフ更新                                                                                                    |
| ※文字スペースは空けないで下さい<br>※18歳未満・高校生の更新はお断りします<br>※半年間出勤入力の無い女性データにつきましては順次<br>削除されます。<br>※女性データ再利用の予定がある場合は「女性データ保<br>存」にチェックを入れてください。<br>※「女性データ保存」は30人までです。 |
| ■名前 (全角11文字まで)                                                                                                    |
| わかば<br><u> 女性データ保存</u>                                                                                                    |
| ■写メ日記用パスワード (半角数字6ケタまで)<br>0                                                                                                    |
| ■写メ日記①(メアドのいらない投稿)                                                                                                    |
| ※URLコピーボタンでページのアドレスがコピーされますので<br>そのままLINE等に貼って女の子へ送ってください。<br>URLコピー 写メ日記確認                                                                              |
| ■写メ日記②(メアドを使った投稿)                                                                                                    |
| ノールが発行できないしきはヨブラーゴ連線下はいい発気でき<br>ない場合のみ                                                                                                    |
| ※ご注意                                                                                                    |
| 著作権・肖像権を侵害する画像や、陰部を写した猥褻画像は投<br>稿できません。                                                                                                    |
| ■リンク設定                                                                                                    |
| 0                                                                                                    |
| ■並び順・新人・PICK UP                                                                                                    |
| 並び順:指定無し、                                                                                                    |

#### プロフ設定画面を表示したら、 各項目を設定していきましょう

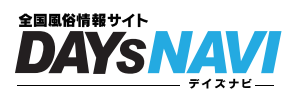

## 女の子設定、各項目の説明

| Telen                                                                                         |                                                                                                    |
|-----------------------------------------------------------------------------------------------|----------------------------------------------------------------------------------------------------|
| ancertation subolis                                                                           |                                                                                                    |
| ※アドレスコピーボタンでページのアドレスがコピーされますのでそ<br>のままLINE等に貼って女の子へ送ってください。<br>↓↓↓写メ日記新投稿ページ↓↓↓<br>アドレスコピー 確認 | — 【プロフィール設定】<br>女の子のプロフィールを設定できます                                                                              |
| <ul> <li>         ・・・・・・・・・・・・・・・・・・・・・・・・・・・・・</li></ul>                                     | <ul> <li>【プロフ画像入れ替え】</li> <li>女の子の画像は最大5枚設定できます</li> </ul>                                                     |
| プロフィール設定                                                                                      |                                                                                                    |
| 保留中                                                                                           | 【ステータスの変更】                                                                                                    |
| クイックデイズ用料金設定 スマホ撮り!無修正写真                                                                      | クリックするとステータスを変更ですます。<br>掲載中:女の子がデイズやHPに表示されます<br>保留中:女の子の表示がデイズやHPから<br>見えなくなります                               |
| 出動<br>©01/25(火)<br>削除<br>管理メニ: Lーへ戻る                                                          | <ul> <li>【クイックデイズ用料金設定】</li> <li>クイックデイズとは、女の子で選ぶ</li> <li>デイズナビの姉妹サイトです。</li> <li>それ用に個別に料金が設定できます</li> </ul> |
| 【削除】<br>女の子の情報を削除できます                                                                         | - 【スマホ撮り無修正写真】<br>デイズナビの企画コーナーです<br>宣伝写真とは違う写真を設定し、さらに<br>お客様にアピールできるコーナーです                                    |

## 出勤情報

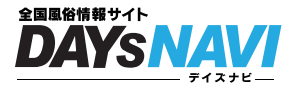

出勤情報は、お客さんを獲得する第一歩! まずは設定しましょう

回数制限 なし 何回でも更新可能

#### 出勤情報 設定方法

その 1

管理画面に入り「出勤情報(週間)」または「出勤情報(月間)」を タップしてください

| 【テスト店舗だよ】 管理メニュー                                      |                  |
|-------------------------------------------------------|------------------|
| 28日より翌月に向けて、バナーの追加や削除等の処理を致します。                       |                  |
| ~BEST3設定についてのお知らせ~<br>25日以降になりましたので10月分BEST3設定を行って下さい |                  |
| 左メニューの「BEST3管理」から設定できます                               |                  |
| 女性情報                                                  |                  |
| 名前入力または選択                                             |                  |
| ● 女性新規登録・編集                                           |                  |
| 左メニューの「BEST3管理」から設定できます                               | 1 出勤情報をタップしてください |
| 女性情報                                                  |                  |
| 名前入力または選択                                             |                  |
| ● 女性新規登録・編集                                           |                  |
| 📰 出勤情報(月間)                                            |                  |
| 🕓 出勤情報(週間)                                            |                  |
| ▶ 女性並び替え                                              |                  |
| よ。保留中女性一覧[New]                                        |                  |
|                                                       |                  |

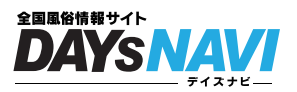

女の子を決めて出勤情報をいれよう

| 管理メニュー 出勤管理(週間) 🟫    | 出勤情報(週間)の場合           |
|----------------------|-----------------------|
| 管理トップへ               |                       |
| 55                   |                       |
| 出勤入力                 | ── ① [出勤入力]をタップしてください |
| 真里菜                  |                       |
| 出勤入力 ④10/07(木)       |                       |
| イベントちゃん              |                       |
| 出勤入力 ④10/07(木)       |                       |
| かりゆし2                |                       |
| 出勤入力 ④10/07(木)       |                       |
| 77F                  |                       |
| 出勤入力 ④10/07(木)       |                       |
| もぶみ                  |                       |
| 出勤入力 ④10/07(木)       |                       |
| テスコちゃん               |                       |
| 出勤入力 ©10/07(木)       |                       |
| 管理メニューへ戻る            |                       |
| 作成ページの確認             |                       |
| ※画像はディズナビテストサイトの物です。 |                       |

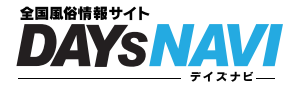

#### 女の子を決めて出勤情報をいれよう

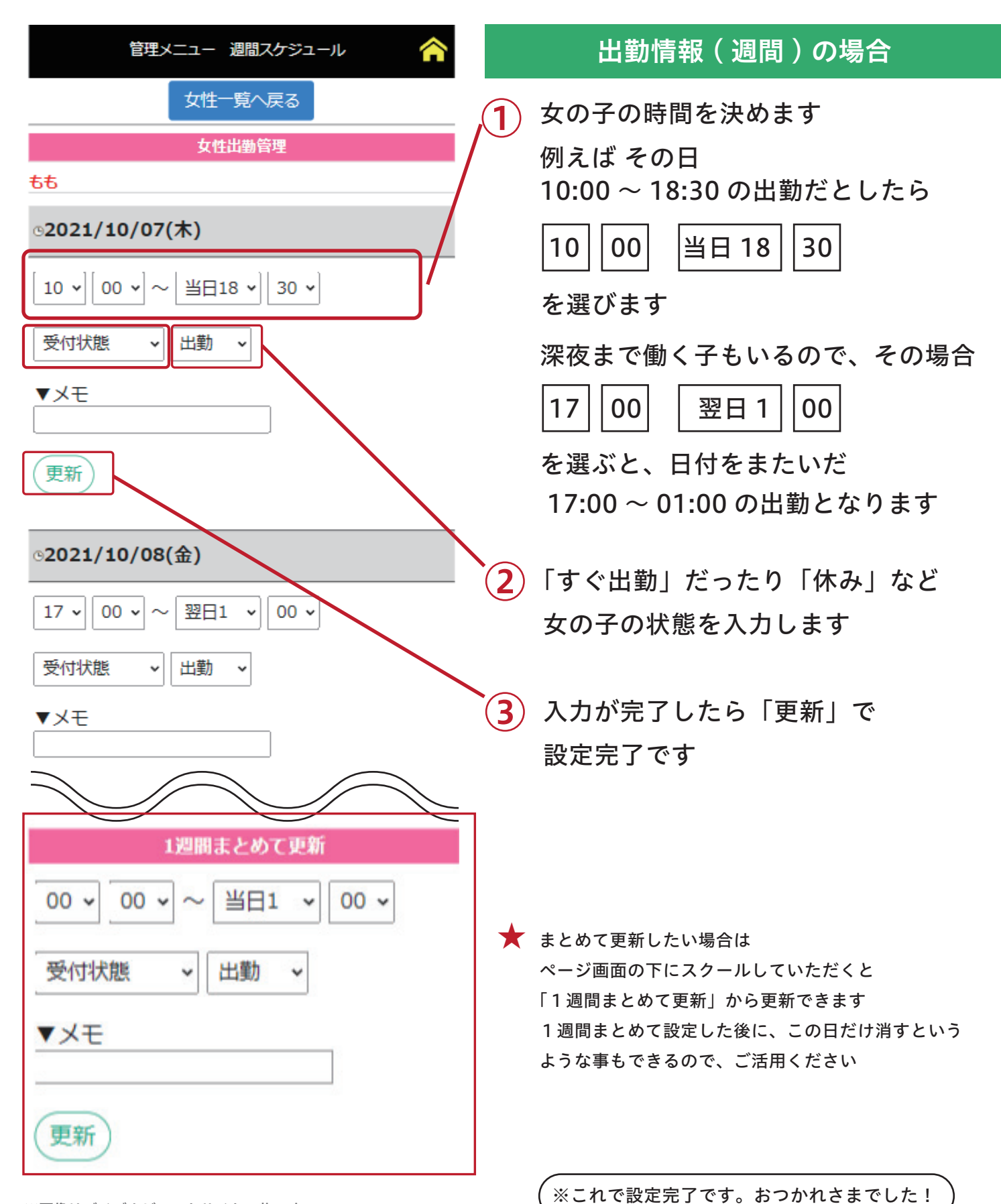

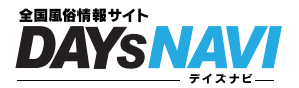

#### 女の子の出勤情報を削除・ステータスの変更をしたい

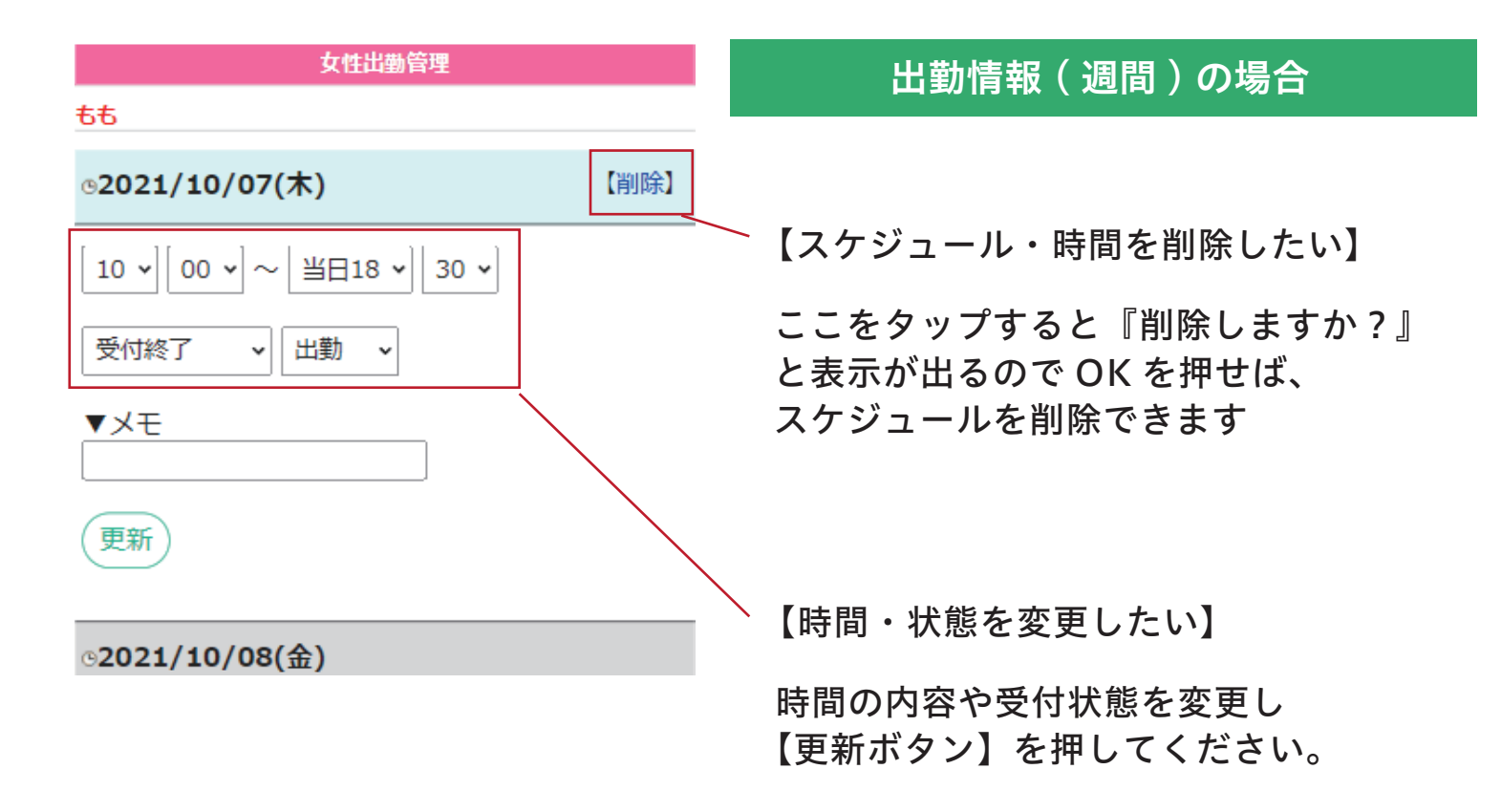

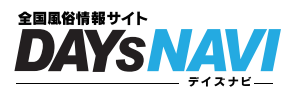

#### 女の子を決めて出勤情報をいれよう

| 小中                          | 大文字サ                 | イズ変更               |            |    | 出勤情報(月間)の場合                     |
|-----------------------------|----------------------|--------------------|------------|----|---------------------------------|
|                             | 【出事                  | 動管理】               |            |    |                                 |
| 名前入力<br>▼貼り付け用眼<br>00 ◆ : 0 | ▼<br>問選択<br>0 ◆ ~ 当日 | 女性選択<br>1 ◆ : 00 ÷ | ◆ 出勤 ◆     | 確定 | - 1 出勤情報を入力する [女性]を<br>選択してください |
| << 前の月へ                     | 202                  | 2年1月               | 次の月へ       | >> |                                 |
| B                           | 月                    | 火                  | 水          | ħ  |                                 |
|                             |                      |                    |            |    |                                 |
| 2022/01/2                   | 2022/01/3            | 2022/01/4          | 2022/01/5  | 2  |                                 |
| 2022/01/9                   | 2022/01/10           | 2022/01/11         | 2022/01/12 | 2  |                                 |
| 2022/01/16                  | 2022/01/17           | 2022/01/18         | 2022/01/19 | 2  |                                 |
| 2022/01/23                  | 2022/01/24           | 2022/01/25         | 2022/01/26 | 2  |                                 |
| 2022/01/30                  | 2022/01/31           |                    |            |    |                                 |
| << 前の月へ                     | 202                  | <br>2年1月           | 次の月へご      | >> |                                 |

Copyright c Daysnavi. All rights reserved.

▲TOP

※画像はデイズナビテストサイトの物です。

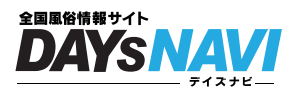

#### 女の子を決めて出勤情報をいれよう

| 小中大文字サイズ変更                                                     | 出勤情報(月間)の場合                                                                                                    |
|----------------------------------------------------------------|----------------------------------------------------------------------------------------------------|
| 【出勤管理】                                                         |                                                                                                    |
| わかば         女性選択                                               | 女の子を選んだらサムネイルが表示されます                                                                                                    |
| ▼貼り付け用時間選択<br>00 ÷ : 00 ÷ ~ 当日1 ÷ : 00 ÷ 出勤 ÷<br><< 前の月 2022年2 | ☎ 1 出勤時間を決めて【確定】ボタンを<br>タップしてください                                                                                        |
|                                                                | 例:16:00 ~ 22:00 で出勤の場合                                                                                                   |
| 2022/02/1                                                      | 16 ÷       :       00 ÷       当日22 ÷       :       00 ÷       出勤 ÷       確定         例:22:00       ~       翌日 2:00 で出勤の場合 |
| 貼り付け                                                           | 22 < : 00 < ~ 翌日2 < : 00 < 出勤 < 確定                                                                                       |
| 2022/02/6 2022/02/7 2022/02/8                                  |                                                                                                    |
| 貼り付け 貼り付け 貼り付け                                                 | 2 女性が働く日の【貼り付け】<br>をタップします                                                                                               |
| 2022/02/13 2022/02/14 2022/02/15                               | ①で確定した時間が設定されます                                                                                                    |
| 貼り付け 貼り付け                                                      |                                                                                                    |
| 2022/02/20 2022/02/21 2022/02/22                               |                                                                                                    |
| 貼り付け 貼り付け 貼り付け                                                 |                                                                                                    |
| 2022/02/27 2022/02/28                                          |                                                                                                    |
| <u><br/></u>                                                   |                                                                                                    |

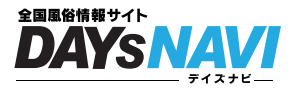

#### 女の子の出勤情報を変更・削除・ステータスの変更をしたい

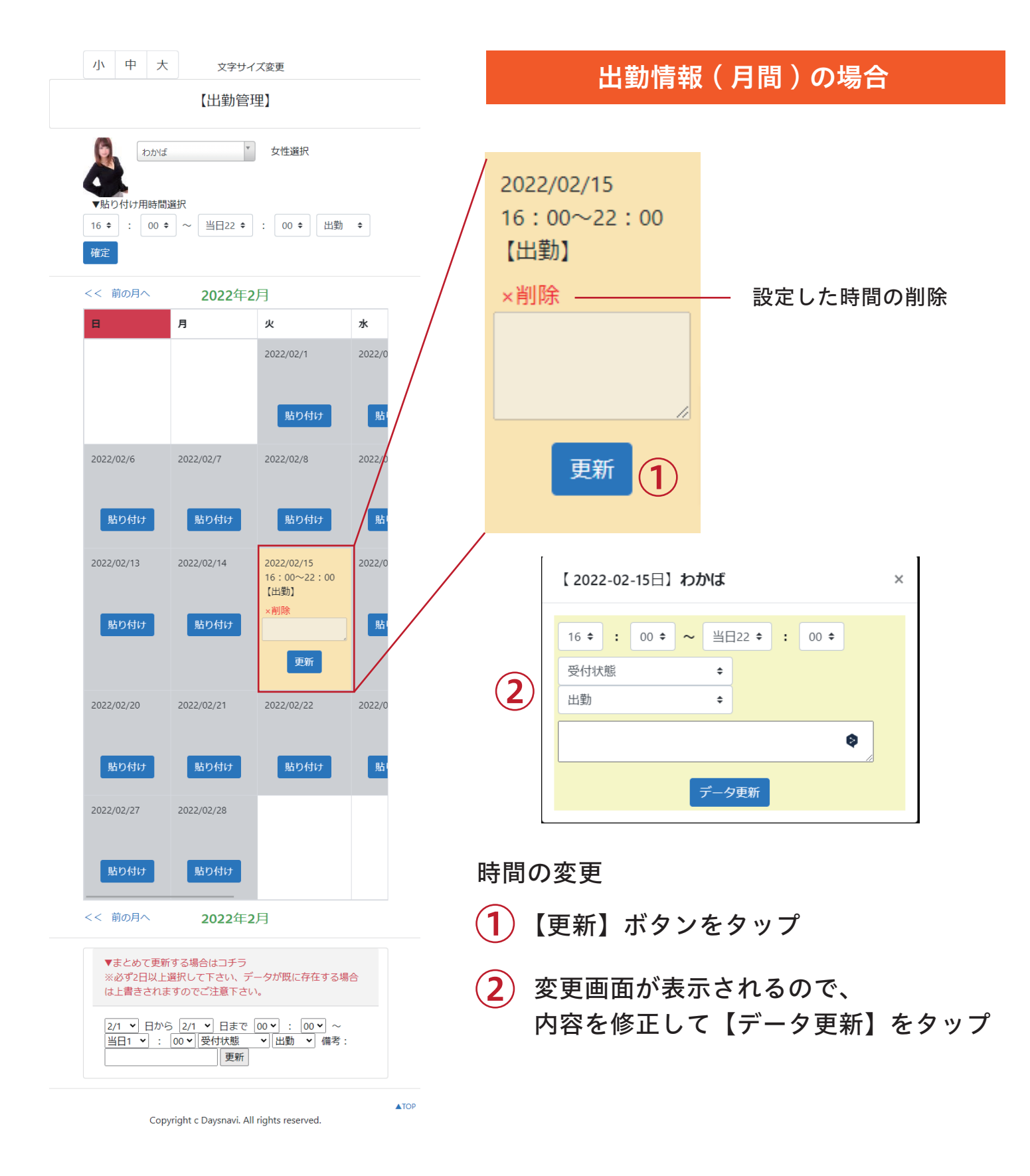

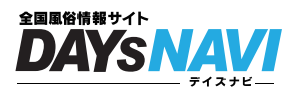

#### 女の子の出勤情報をまとめて入力したい

| 小中大                               | 文字サ                                            | イズ変更                                | 出勤情報(月間)の場合                      |
|-----------------------------------|------------------------------------------------|-------------------------------------|----------------------------------|
|                                   | 【出勤管                                           | 管理】                                 |                                  |
|                                   | £                                              | ▼ 女性選択                              |                                  |
| ▼貼り付け用時間<br>16 ÷ : 00 ÷<br>確定     | →選択<br>◆ ~ 当日22 ◆                              | : 00 ◆ 出勤                           | •<br>▼まとめて更新する場合はコチラ             |
| << 前の月へ                           | 2022年                                          | 2月                                  | ※必ず2日以上選択して下さい、データが既に            |
| B                                 | 月                                              | 火                                   | * 存在する場合は上書きされますのでご注意下さ          |
|                                   |                                                | 2022/02/1                           |                                  |
| 2022/02/6                         | 2022/02/7                                      | 2022/02/8                           | 2022,<br>2022,<br>00 ▼ ~ 当日1 ▼ : |
| 貼り付け                              | 貼り付け                                           | 貼り付け                                | ■ 00 ▼ 受付状態 ▼ 出勤 ▼ 備考:           |
| 2022/02/13                        | 2022/02/14                                     | 2022/02/15<br>16:00~22:00<br>【出勤】   | 2022 史新                          |
| 貼り付け                              | 貼り付け                                           | ×削味<br>更新                           |                                  |
| 2022/02/20                        | 2022/02/21                                     | 2022/02/22                          | 2022/0  各項目を設定して【更新】をタッフ してください  |
| 貼り付け                              | 貼り付け                                           | 貼り付け                                |                                  |
| 2022/02/27<br><u>貼り付け</u>         | 2022/02/28<br>貼り付け                             |                                     |                                  |
| << 前の月へ                           | 2022                                           | 2月                                  |                                  |
| ▼まとめて更寐<br>※必ず2日以上<br>は上書きされる     | 新する場合はコチラ<br>-選択して下さい、<br>ますのでご注意下さ            | ;<br>データが既に存在する場合<br>さい。            |                                  |
| 2/1 <b>、</b> 日か<br>当日1 <b>、</b> : | ら 2/1 <b>~</b> 日まで<br>00 <b>~</b>   受付状態<br>更新 | <u>□</u> 00♥:00♥<br>♥<br>出勤♥<br>備考: |                                  |
| Cop                               | oyright c Daysnavi. /                          | All rights reserved.                | ▲TOP                             |

※これで設定完了です。おつかれさまでした!

## 出勤 PR 設定方法

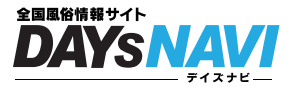

出勤情報に PR 枠が追加! お客さんに女の子の情報をさらに伝えよう

回数制限 なし 何回でも更新可能

#### 1 管理画面に入り [女性新規登録・編集]をタップ

| 【テスト店舗だよ】管理メニュー<br>28日より翌月に向けて、バナーの追加や削除等の処<br>理を致します。 |                   |
|--------------------------------------------------------|-------------------|
| ~BEST3設定についてのお知らせ~                                     |                   |
| 25日以降になりましたので10月分BEST3設定を行って下さい                        |                   |
| 左メニューの「BEST3管理」から設定できます                                | (1) 女性新規登録・編集をタップ |
| 女性情報                                                   | してください            |
| 名前入力または選択                                              |                   |
| ▶ 女性新規登録・編集                                            | )/                |
| 📰 出勤情報 (月間)                                            |                   |
| ▲ 出勤情報(週間)                                             |                   |
| 女性並び替え                                                 |                   |
| ♣ 保留中女性一覧[New]                                         |                   |
|                                                        |                   |

## 出勤 PR 設定方法

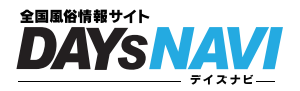

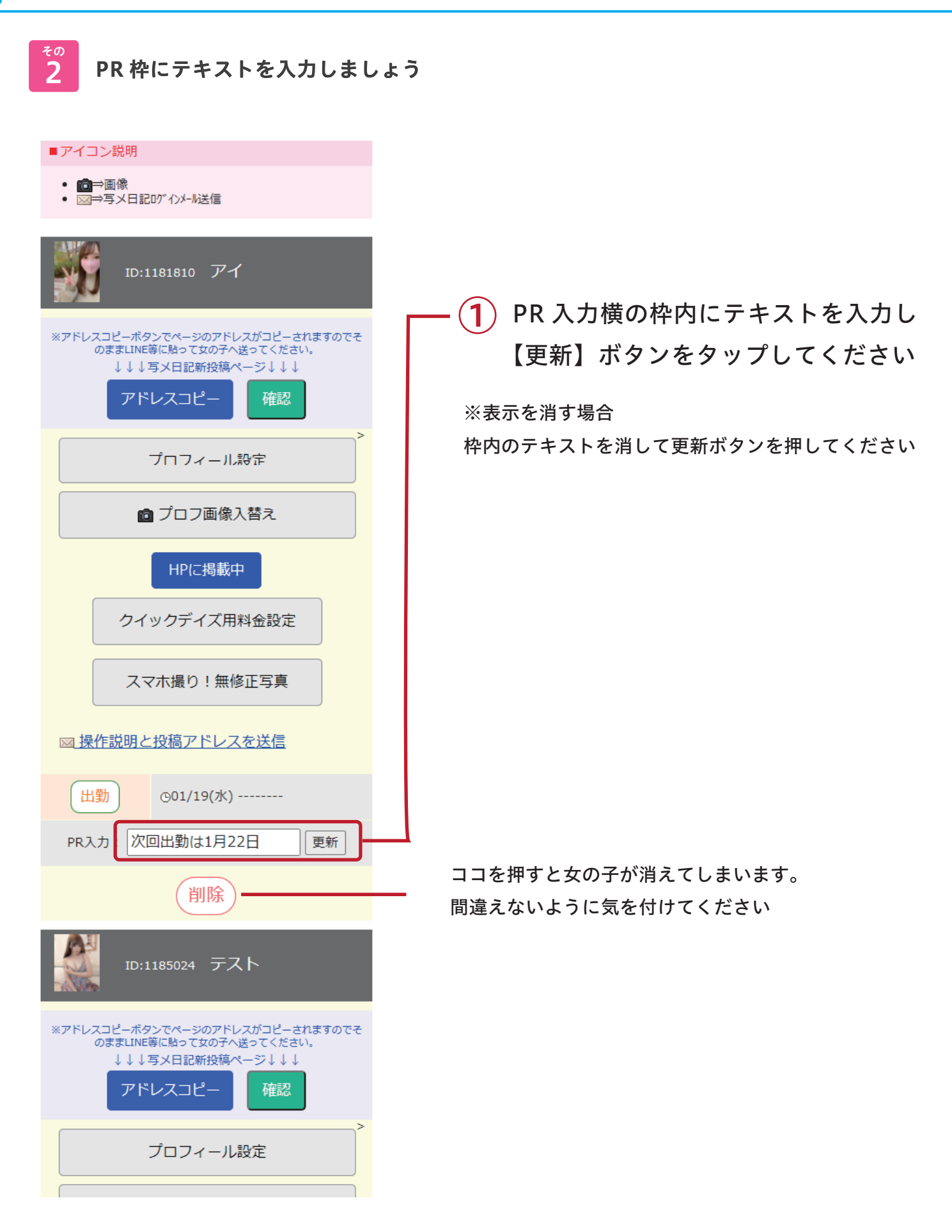

## 出勤 PR 表示場所

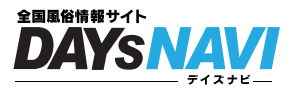

<sup>その</sup>

店舗 HP の出勤情報に表示されます

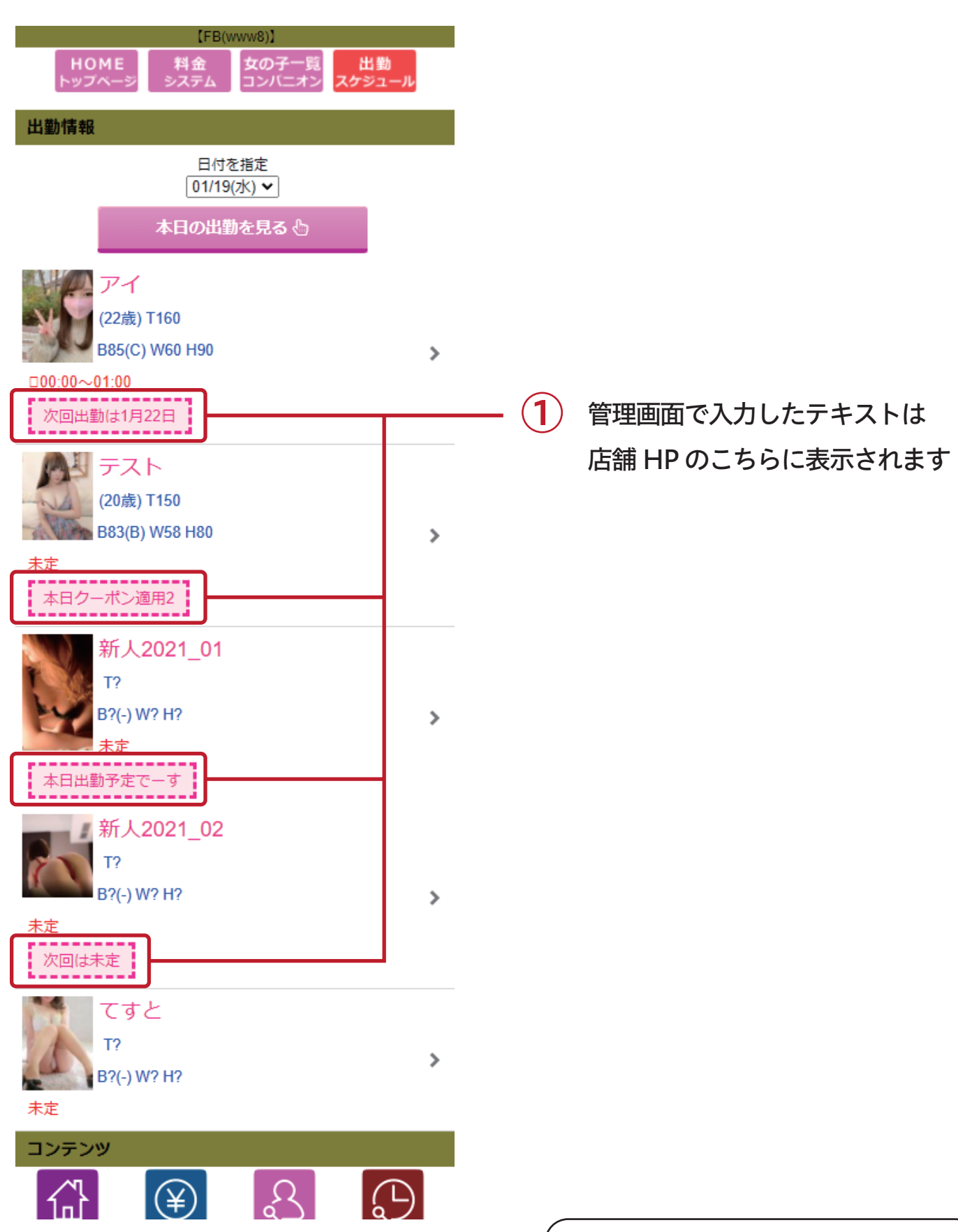

※これで設定完了です。おつかれさまでした!